# MyTechniSat Smartphone-App

it dem großen Software-Upgrade für die ISIO-Receiver profitieren die Geräte der Linien DigiCorder ISIO und DIGIT ISIO von zahlreichen neuen Leistungsmerkmalen. Neben der YouTube-Unterstützung gehört auch die neue MyTechniSat Smartphone-App zu den Neuerungen: Ab September wird die MyTechniSat Smartphone-App für iOS kostenlos im iTunes Store freigeschaltet. Eine Android-Umsetzung der MyTechniSat Smartphone-App ist bereits in Arbeit. Mit der Fernbedienfunktion, dem Internet-Fernzugriff und der UPnP-Medienwiedergabe bietet die App dem Nutzer drei Funktionsbereiche, die sie folgendermaßen in Betrieb nehmen können:

## Aktivieren der Fernbedienfunktion:

Navigieren Sie im Menü des Receivers zum Punkt **Einstellungen > Sonderfunktionen > MyTechniSat > Smartphone-Bedienung**. Stellen Sie hier die Option **Smartphone-Bedienung** auf **"an"**. Die Einstellung Kanal kann ähnlich einer Kindersicherung genutzt werden. Hier ist standardmäßig viermal die Null hinterlegt, dies läst sich jedoch ändern, um den Zugriff für andere Mobilgeräte zu sperren.

Wählen Sie nun beim Start der MyTechniSat-App auf Ihrem Smartphone/Tablet die Funktion **"Fernbedienung"**. Nun werden Ihnen die gefundenen Geräte im Heimnetzwerk angezeigt. Wählen Sie das gewünschte Gerät aus, um die Fernbedienfunktion nutzen zu können. Bitte beachten Sie, dass sich Receiver und Smartphone/Tablet für die Fernbedienfunktion im gleichen Netzwerk befinden

| echnisat      |
|---------------|
| Fembedienung  |
| SFI / Timer   |
| Multimedia    |
| Einstellungen |
|               |

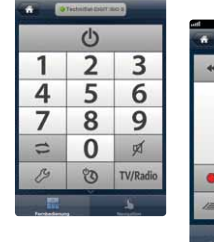

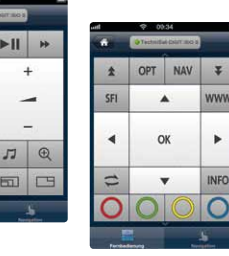

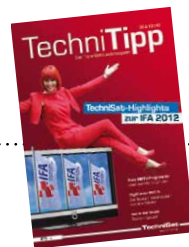

Weitere Informationen zu den einzelnen Funktionen der neuen MyTechniSat Smartphone-App finden Sie in unserem Artikel in der TechniTipp 09 & 10|2012.

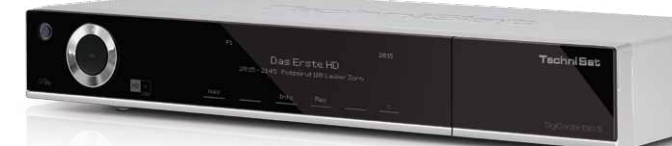

### Aktivieren des Fernzugriffs

Vor der Nutzung des Fernzugriffs müssen Nutzer sich einmalig registrieren. Wählen Sie hierfür in der MyTechniSat-App auf dem Mobilgerät den Punkt **Einstellungen > Registrieren**. Sie werden nun um die Eingabe einer E-Mail-Adresse sowie eines Passworts gebeten. Nach erfolgreicher Registrierung erhalten Sie vom System eine E-Mail an diese Adresse mit einem Link zur Bestätigung. Klicken Sie den Link um Ihre Registrierung zu bestätigen und den Fernzugriff zu aktivieren.

Im Menü des Receivers unter **Einstellungen > Sonderfunktionen** stellen Sie die Option **Fernzugriff** auf **"an"**. Anschließend geben Sie auch hier die E-Mail-Adresse und das zuvor von Ihnen festgelegte Passwort ein. So können Sie auch mehrere Endgeräte über den selben MyTechniSat-Account fernverwalten.

# Fernbackenung SRI / Timer Muttimedia Einstellungen

#### Multimedia

Um mit MyTechniSat UPnP-Streams von Ihrem ISIO-Receiver anzusehen, stellen sie dort unter **Menü > Einstellungen > Sonderfunktionen > UPnP** die Option **UPNP-Server** auf **"an"**. Auf Grund der eingeschränkten Hardware-Fähigkeiten aktueller Smartphones ist eine flüssige Wiedergabe von HD-Videos über MyTechniSat leider (noch) nicht möglich.

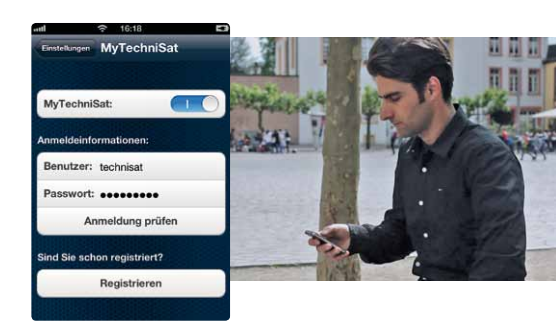

.....

### TechniSat